## **Come installare font su Windows**

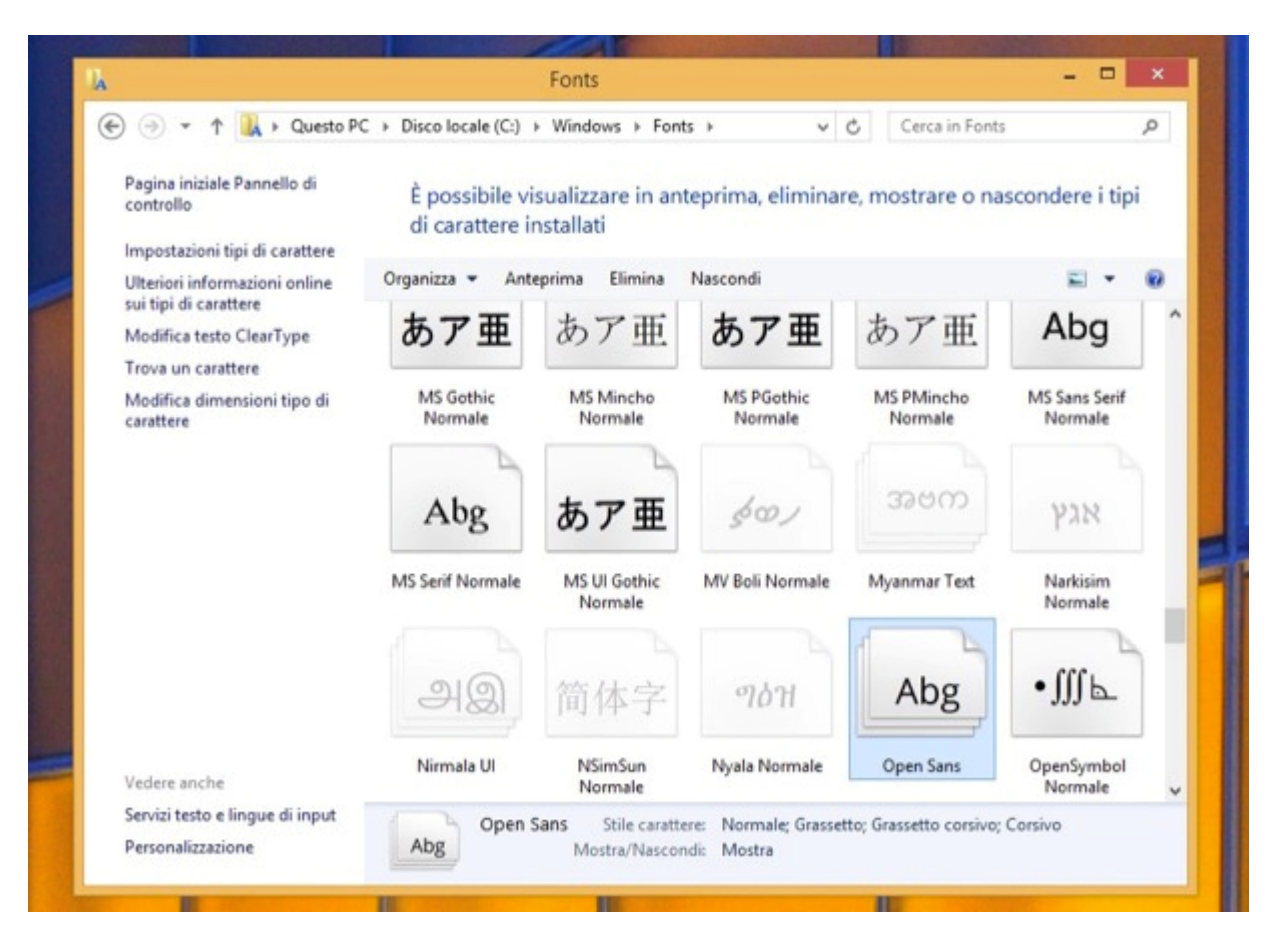

A scaricamento dei caratteri di scrittura completato, puoi procedere all'installazione di questi ultimi sul tuo PC. Per farlo, apri, facendo doppio click su di esso, l'archivio appena scaricato da Internet ed estrai il file (o i file) **.ttf** presente in esso in una cartella qualsiasi.

Seleziona quindi il file **.ttf** appena estratto dall'archivio con il pulsante destro del mouse e seleziona la voce **Taglia** dal menu che compare. Ora, recati nella cartella **C: > Windows > Fonts** del tuo PC (ossia la cartella in cui sono salvati tutti i font di Windows), fai click destro in un punto senza icone di quest'ultima e seleziona la voce **Incolla** dal menu che si apre per installare i caratteri di scrittura scaricati da Internet nel tuo Windows.

In alternativa, se utilizzi Windows 7 o successivi, dopo aver aperto la cartella dei font (alla quale puoi accedere anche da **Pannello di Controllo > Aspetto e personalizzazione > Caratteri**), trascina in essa la cartella del carattere che hai scaricato e il sistema provvederà automaticamente alla sua installazione.

Adesso, apri Word o qualsiasi altro programma per scrivere, creare biglietti di auguri, pagine Web, ecc. e nell'elenco dei caratteri di scrittura troverai anche i font che hai appena copiato nella cartella con i caratteri di scrittura di Windows. Contento?

## Come installare font su Mac

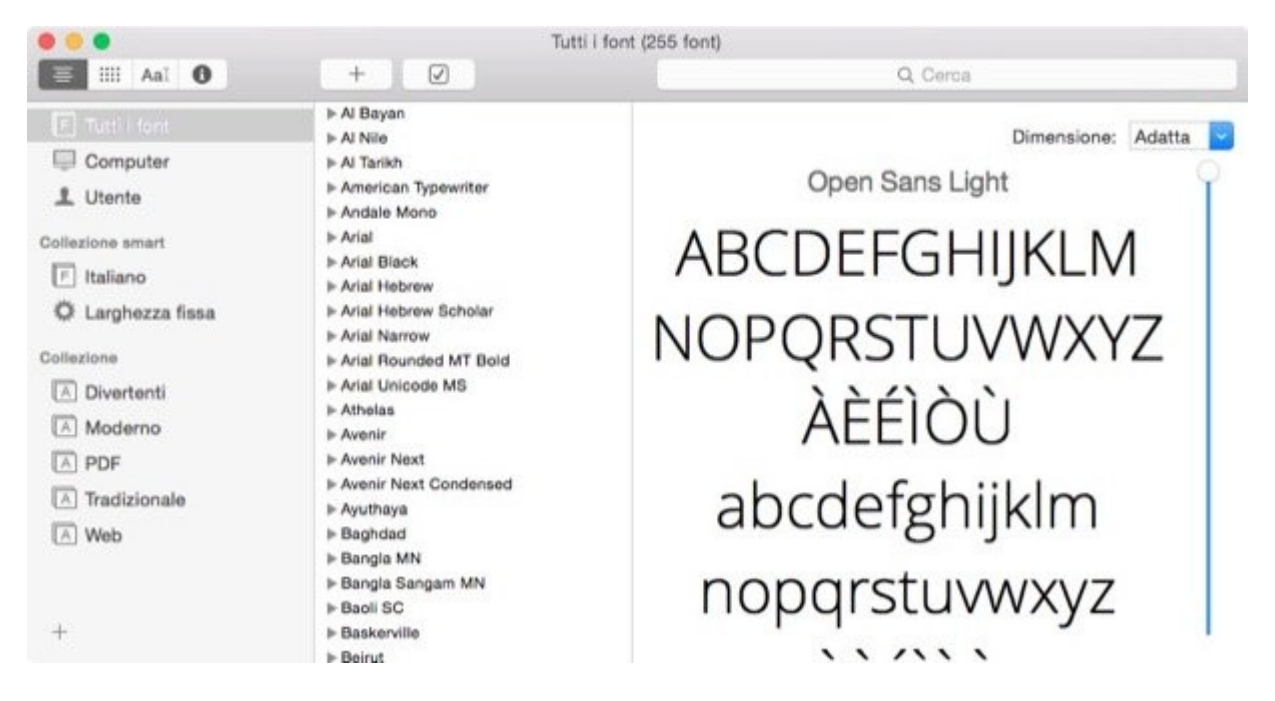

**Installare font** è davvero un gioco da ragazzi anche su OS X. Se utilizzi un Mac, non devi far altro che avviare l'applicazione **Libro Font** presente nella cartella **Altro** del Launchpad, pigiare sul pulsante + che si trova in alto a sinistra e selezionare la cartella in cui sono conservati i caratteri di scrittura che hai scaricato da Internet.

In alternativa, se vuoi sveltire il processo, anche sul sistema di casa Apple puoi prendere i file dei font e trascinarli con il mouse direttamente nella finestra di Libro Font.